### 加入HA Go會員

下載 HA Go

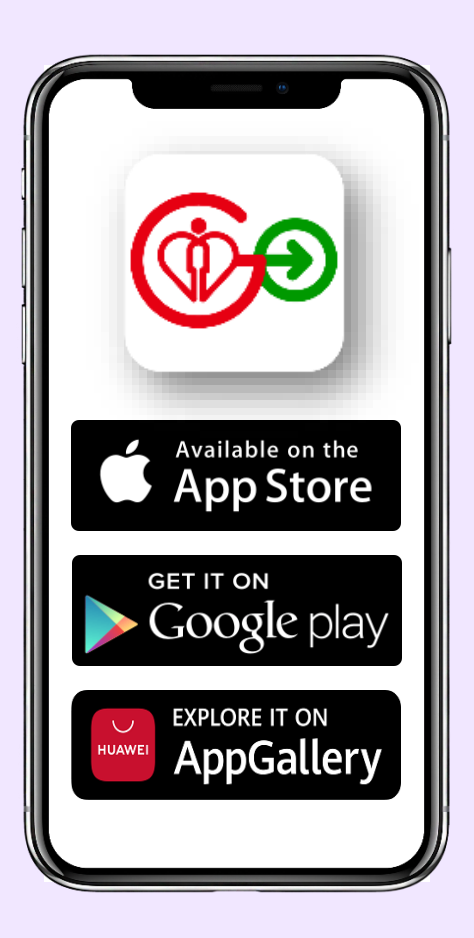

在家中登記

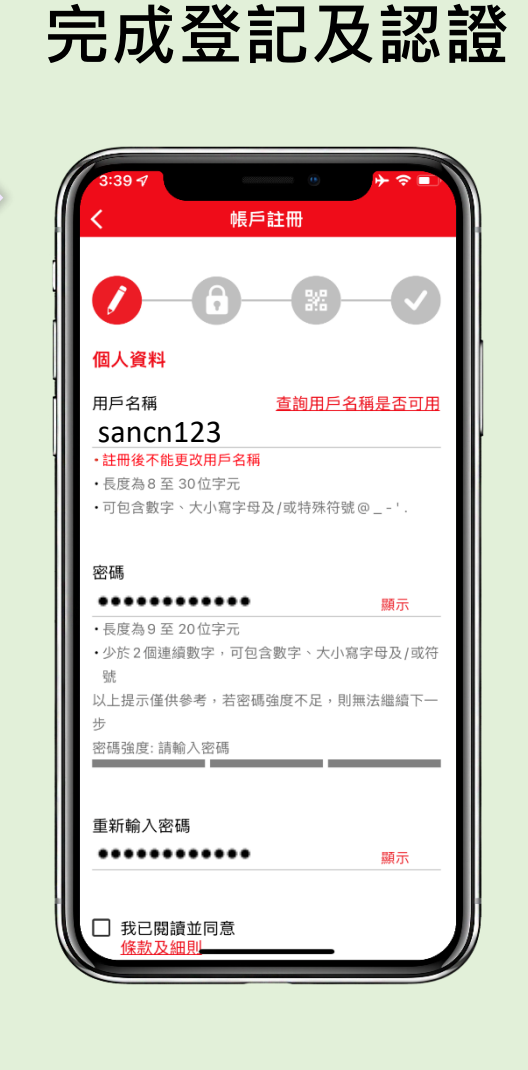

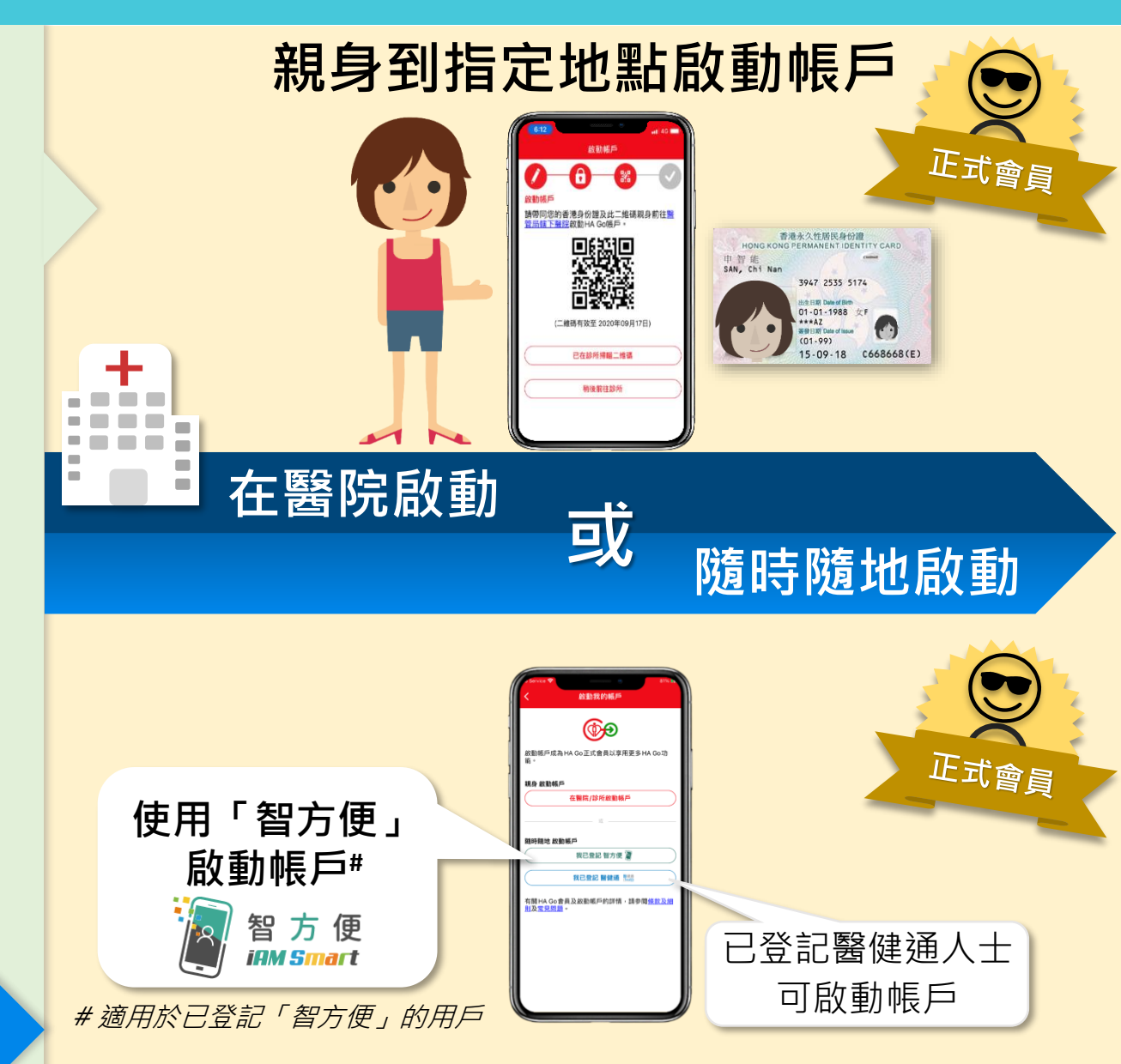

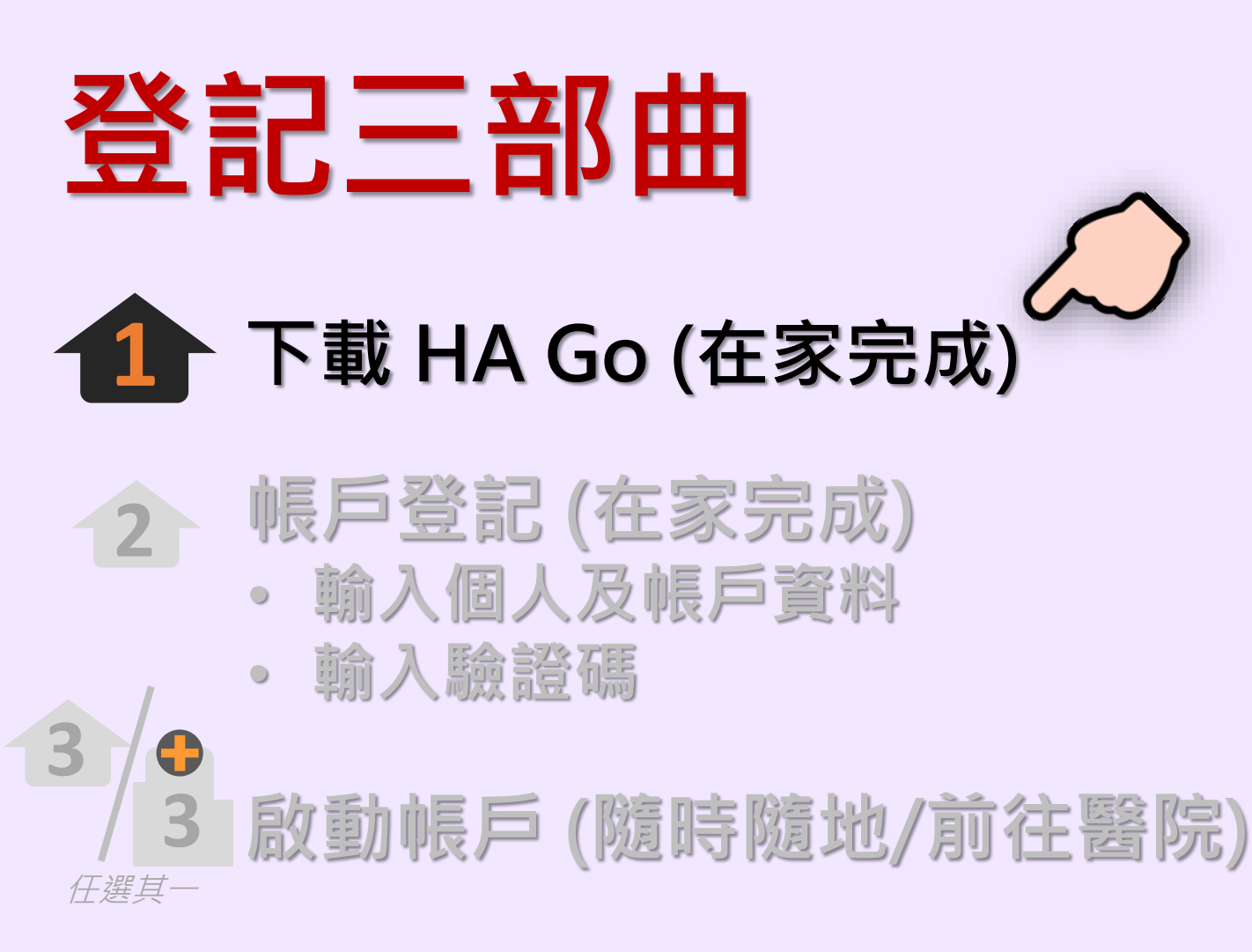

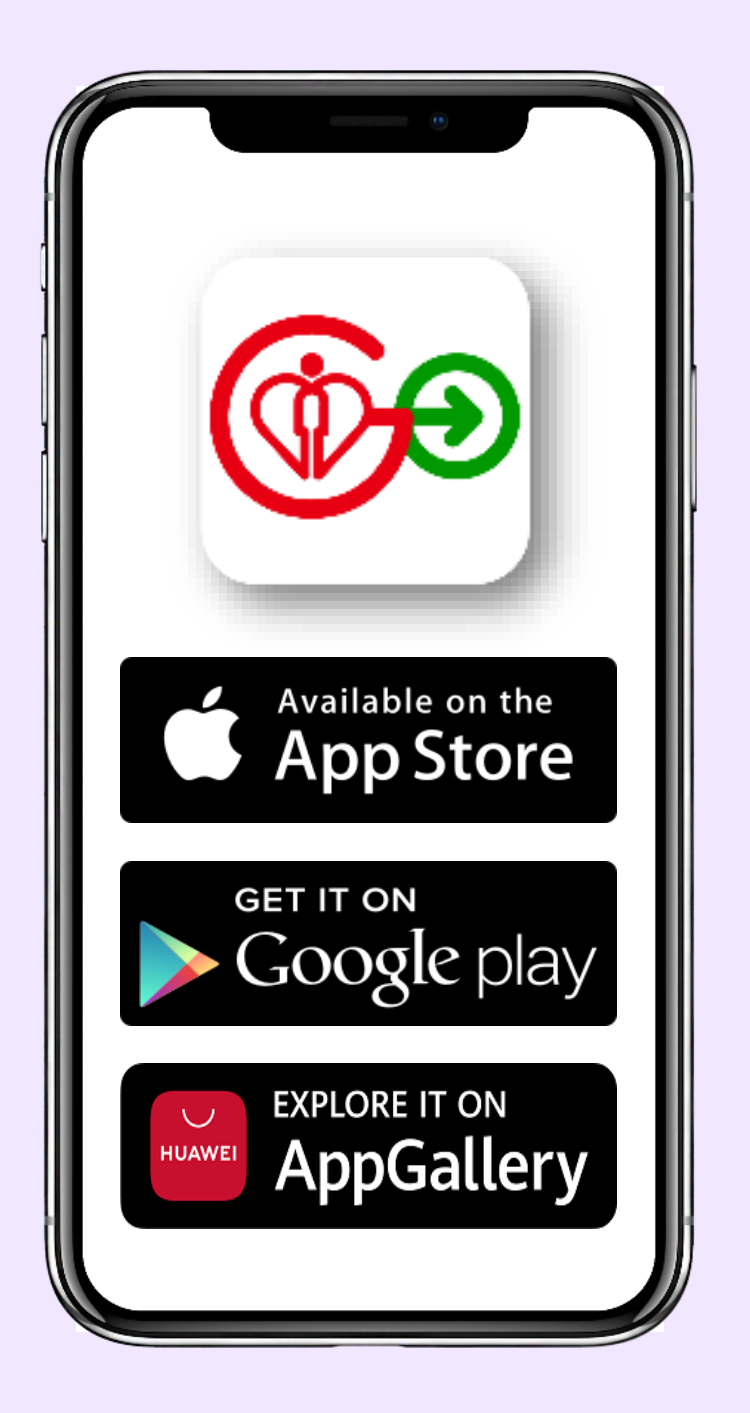

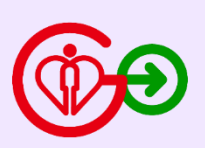

#### 1 下載 HA Go (在家完成)

## 12 帳戶登記 (在家完成) ・ 輸入個人及帳戶資料

• 輸入驗證碼

| 3    | 啟動帳戶 | (隨時隨地/ | 前往醫院 |
|------|------|--------|------|
| 任選其一 |      |        |      |

| 3:38 - <b>7</b> → マ ■<br>く 帳戶註冊                                 |                   |
|-----------------------------------------------------------------|-------------------|
|                                                                 | 輸入個人資料            |
| <mark>個人資料</mark><br>香港身份證號碼 #<br>()                            | ◆香港身份證號碼<br>◆英文姓名 |
| 英文姓氏 #                                                          | ◆香港流動電話號碼         |
| 英文名字 #                                                          |                   |
| #請依照病人的身份證明文件填寫(如只有姓氏或名字,請於英文姓氏內填寫,並將英文名字留空)<br><b>香港流動電話號碼</b> |                   |
| 我們將會把驗證碼發送至此號碼<br><b>電郵地址(選擇提供)</b>                             |                   |

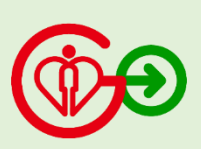

#### **1** 下載 HA Go (在家完成)

## 12 帳戶登記 (在家完成) ・ 輸入個人及帳戶資料

• 輸入驗證碼

| 3    | 啟動帳戶 | (隨時隨地/ | 前往醫院 |
|------|------|--------|------|
| 仔猩甘— |      |        |      |

| 3:39 ৵ → 중 🛾                                                                   |                 |
|--------------------------------------------------------------------------------|-----------------|
| く 帳戶註冊                                                                         |                 |
| <ul> <li>         ・</li> <li>         ・</li> <li>         個人資料     </li> </ul> | 輸入HA Go<br>帳戶資料 |
| 用戶名稱 查詢用戶名稱是否可                                                                 | ■ ◆用戶名稱         |
| ・ <mark>註冊後不能更改用戶名稱</mark><br>・長度為8至 30位字元<br>・可包含數字、大小寫字母及/或特殊符號@'.           | ◆密碼             |
| 密碼                                                                             |                 |
| <ul> <li>・長度為9至20位字元</li> <li>・少於2個連續數字,可包含數字、大小寫字母及/或:號</li> </ul>            |                 |
| 以上提示僅供參考,若密碼強度不足,則無法繼續下·<br>步                                                  | -               |
| 出 <b>饰</b> 强度: 請聊入密碼                                                           | -               |
| 重新輸入密碼<br>                                                                     |                 |
| □ 我已閱讀並同意<br><u>條款及細則</u>                                                      |                 |

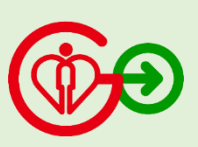

#### **1** 下載 HA Go (在家完成)

## 12 帳戶登記 (在家完成) ・ 輸入個人及帳戶資料

• 輸入驗證碼

# 3 ♪ ♪ 啟動帳戶 (隨時隨地/前往醫院)

| 3:39 <i>-</i> √ → マ ■<br>く 帳戶註冊      |         |
|--------------------------------------|---------|
|                                      |         |
| 個人資料                                 |         |
| 用戶名稱 <u>查詢用戶名稱是否可用</u><br>sancn123   |         |
| ・註冊後不能更改用戶名稱                         |         |
| •長度為8至30位字元                          |         |
| •可包含數字、大小寫字母及/或特殊符號@'.               |         |
| 密碼                                   |         |
| <ul> <li>長度為9至20位字元</li> </ul>       |         |
| · 少於 2 個連續數字,可包含數字、大小寫字母及/或符         | 顔色顯不密碼的 |
| 500<br>以上提示僅供參考,若密碼強度不足,則無法繼續下一<br>步 | 保密強度    |
| 密碼強度:中等                              |         |
| 重新輸入密碼<br>●●●●●●●●●●●●● <u>顯</u> 示   |         |
| ✓ 我已閱讀並同意<br><u>條款及細則</u>            |         |

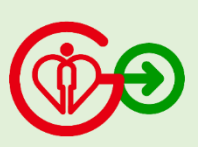

#### 1 下載 HA Go (在家完成)

### 1 帳戶登記 (在家完成) ・ 輸入個人及帳戶資料

• 輸入驗證碼 <

若您早前曾於醫院/診所的HA Go櫃檯提供流動電話號碼登記HA Go 完成此步驟後便可直接成為HA Go正式會員 ●

啟動帳戶 (隨時隨地/前往醫院)

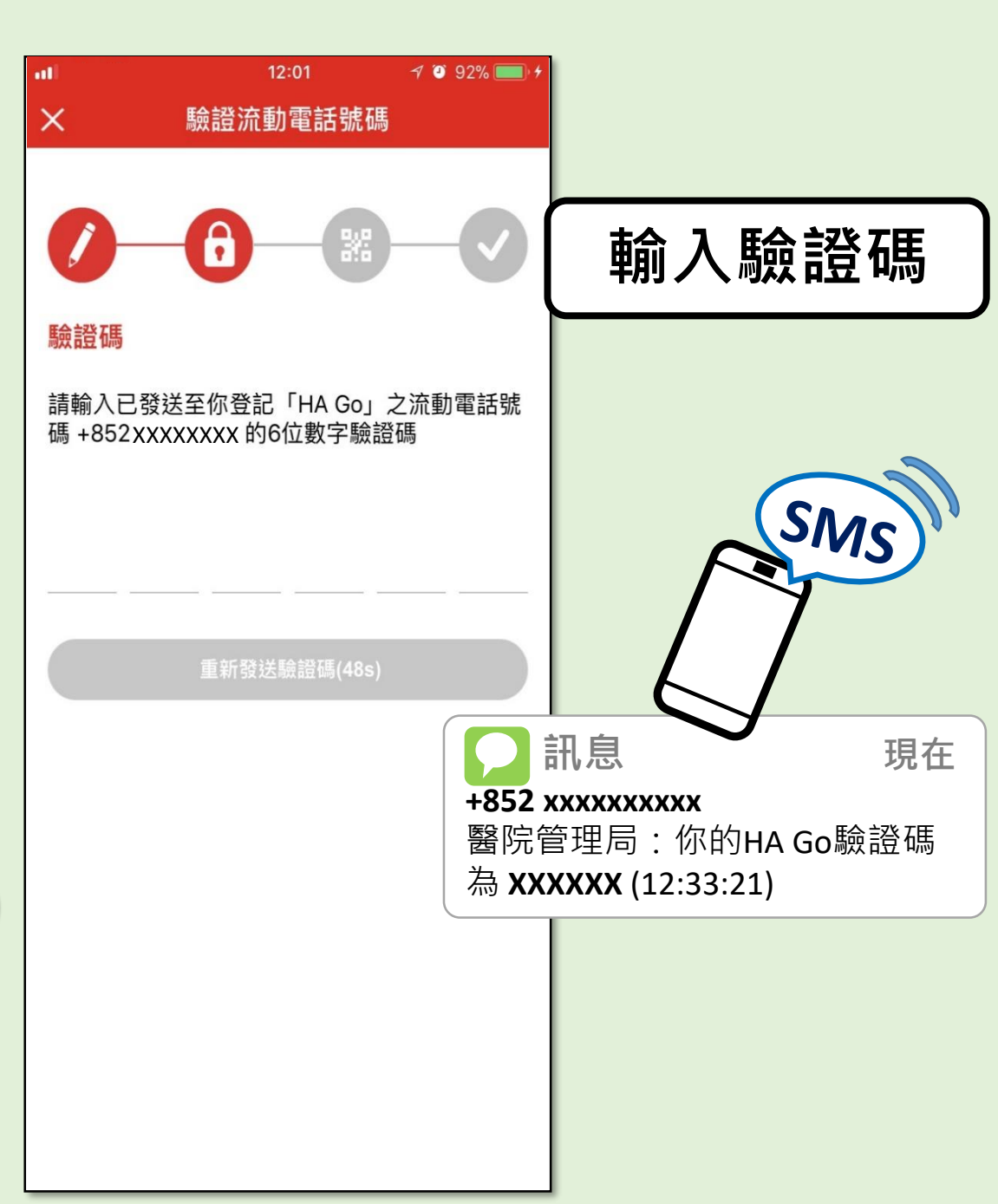

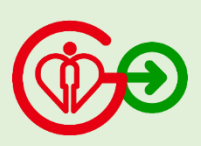

仔選其—

3

- 1 下載 HA Go (在家完成)
  - 2 帳戶登記 (在家完成) ・輸入個人及帳戶資料
    - 輸入驗證碼

仔蛋其—

### 啟動帳戶 (隨時隨地)

- 使用「智方便」啟動帳戶# *或*
- # 適用於已登記「智方便」的用戶。「智方便」是香港特別 行政區政府提供的一站式個人化數碼服務平台。
- 已登記醫健通人士可啟動帳戶

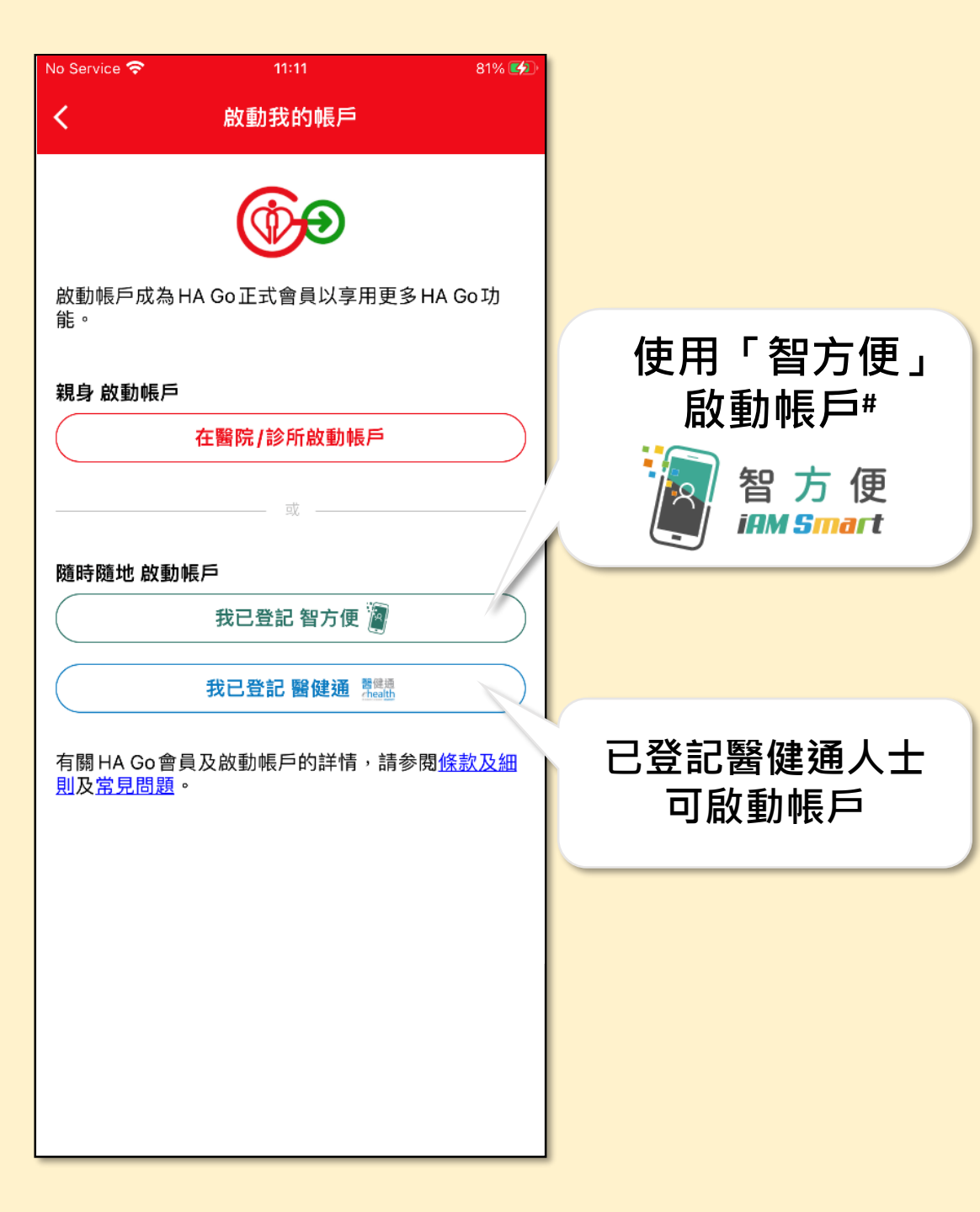

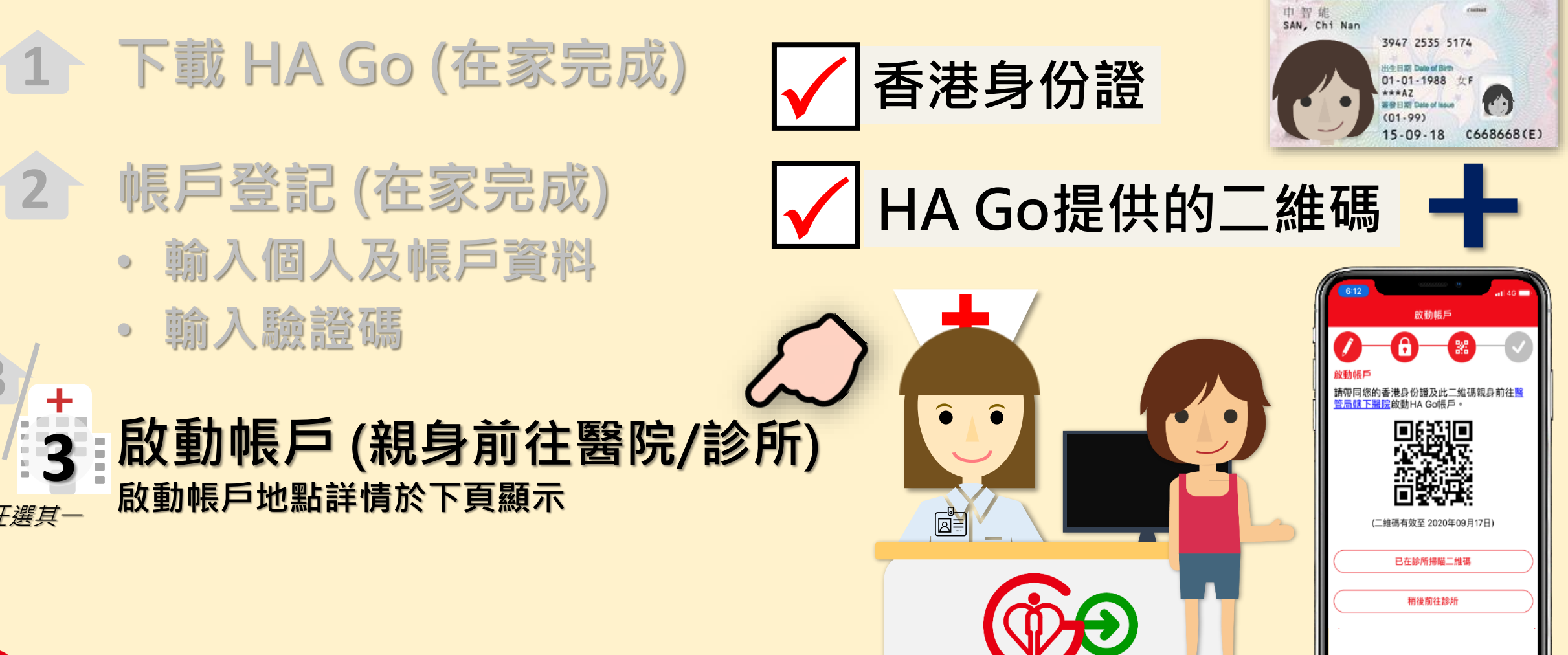

香港永久性居民身份證 HONG KONG PERMANENT IDENTITY CARD

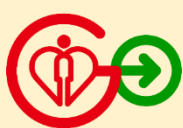

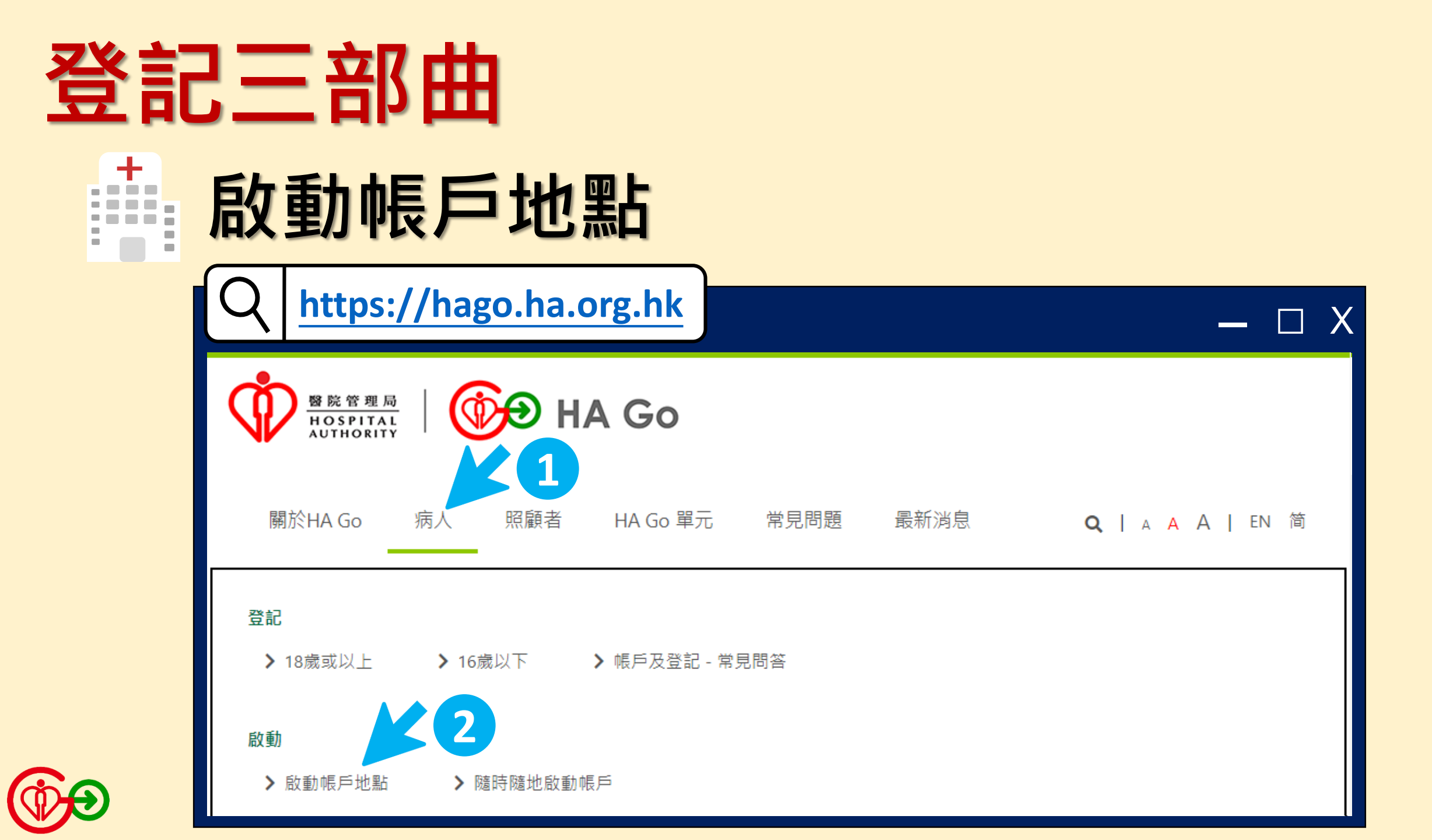

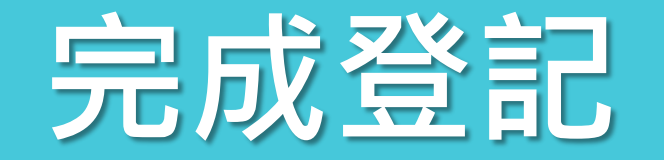

恭喜你!

成功加入HA Go

成為正式會員

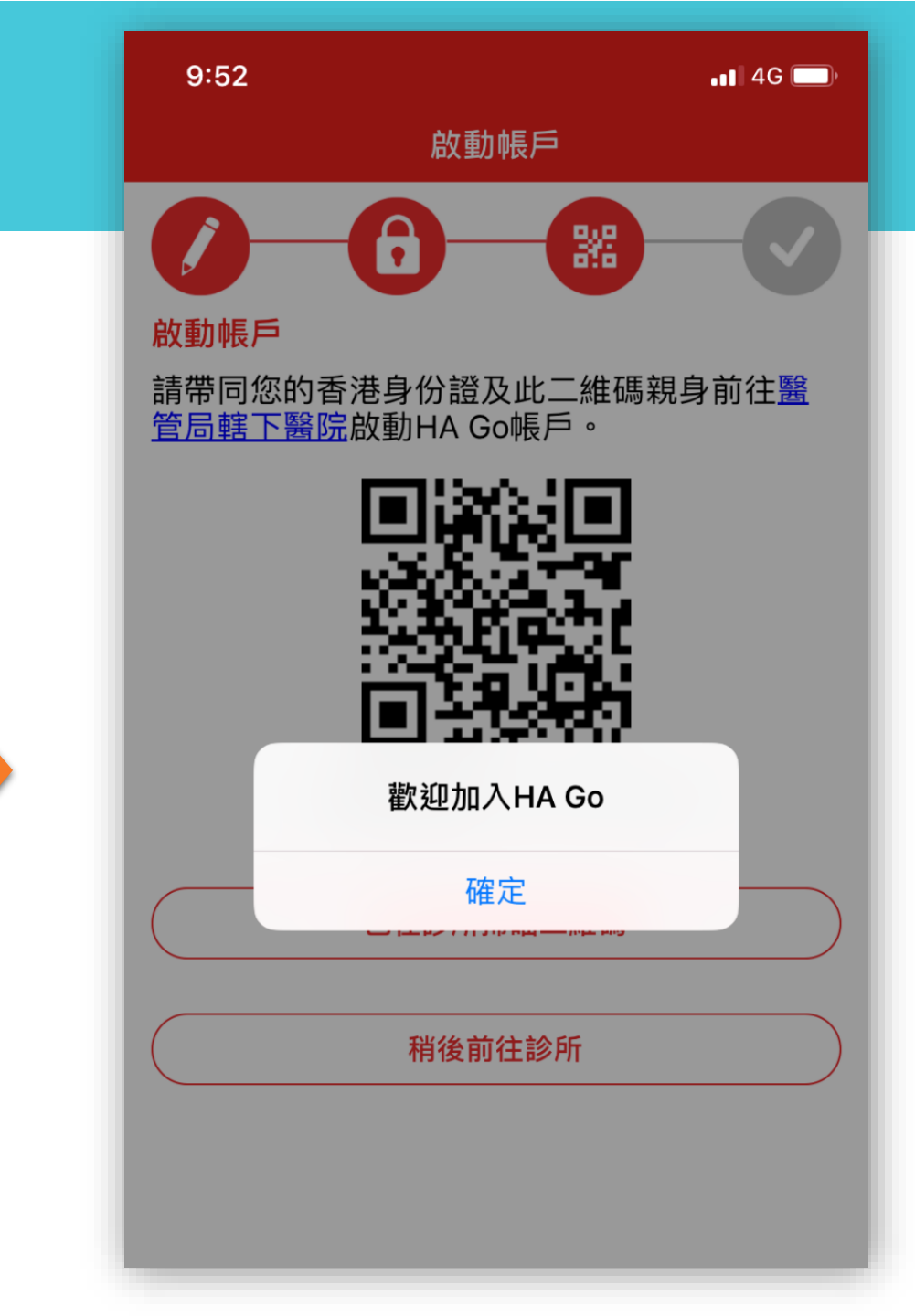

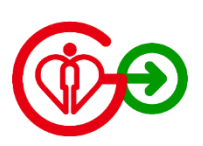